## PANDUAN PEMBAYARAN PENDAFTARAN

JALUR MANDIRI SARJANA DAN SARJANA TERAPAN PEMBAYARAN HANYA MELELUI BANK BNI

> Pembayaran Pendaftaran PMB Melalui seluruh Channel Bank BNI

- 1. Teller
- 2. ATM
- 3. Internet Banking
- 4. Mobile Banking

## TATA CARA PEMBAYARAN PENDAFTARAN

JALUR MANDIRI SARJANA DAN SARJANA TERAPAN PEMBAYARAN HANYA MELELUI BANK BNI

DAFTAR ISI

- 1. TATA CARA PEMBAYARAN MELALUI TELLER BANK BNI
- 2. TATA CARA PEMBAYARAN MELALUI ATM BANK BNI
- 3. TATA CARA PEMBAYARAN MELALUI MOBILE BANKING BANK BNI
- 4. TATA CARA PEMBAYARAN MELALUI TELLER BANK BNI

### Pembayaran Melalui Teller

Pendaftar mendatangi Kantor Cabang BNI Terdekat

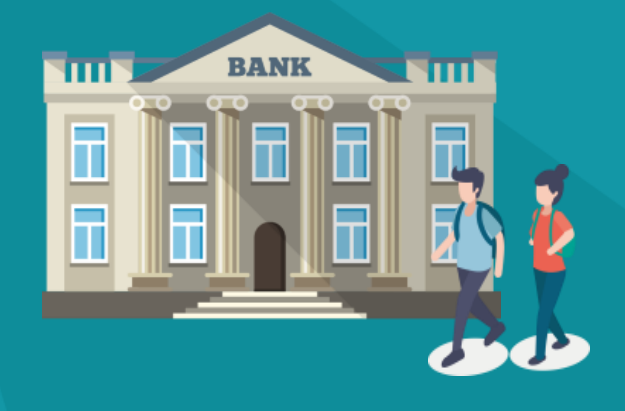

### Pembayaran Melalui Teller

Calon Pendaftar menginformasikan kepada Teller:

- Kode Perguruan Tinggi (8060)
- Kode Booking

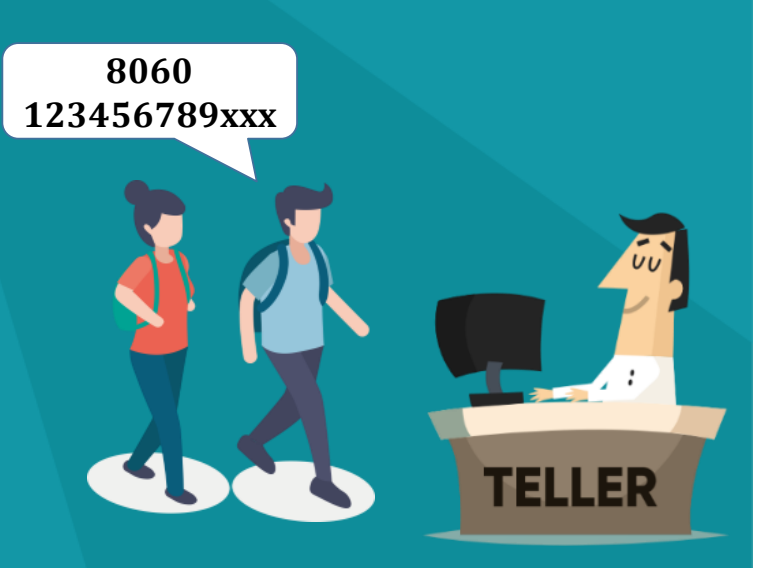

### Pembayaran Melalui Teller

 Pendaftar Melakukan Pembayaran

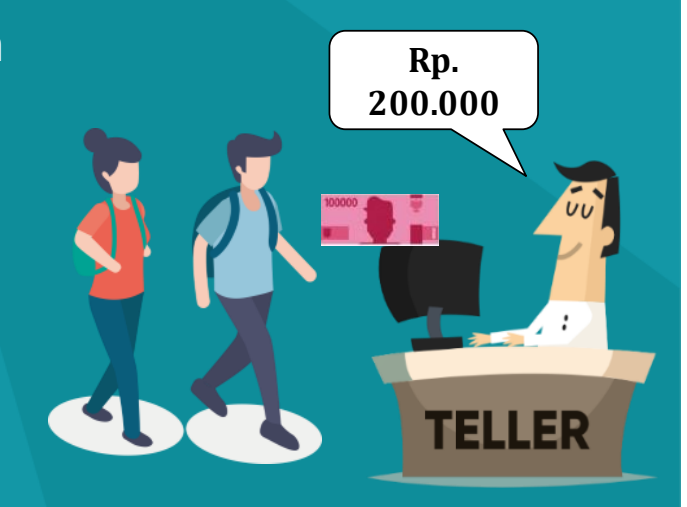

### Pembayaran Melalui Teller

Pendaftar Mendapatkan Receipt atau Bukti Bayar

| Nomor Billing : 1000000<br>Nomor Induk : 10346674<br>Nama : QHY676A | 10016<br>JUSIJ<br>JJ8 - YANRA RAHMAISA    |
|---------------------------------------------------------------------|-------------------------------------------|
| Nama Universitas : INSTITU                                          | T SENI INDONESIA YOGYAKARTA               |
| Program Studi : SENI MU                                             | SIK                                       |
| Periode : GASAL 2                                                   | 021/2022                                  |
| Keterangan :                                                        |                                           |
| Rincian 1 :                                                         | Nominal : Rp. 200.000,-                   |
| Rincian 2 :                                                         | Nominal : Rp. 0                           |
| Rincian 3 :                                                         | Nominal : Rp. 0                           |
| Rincian 4 :                                                         | Nominal : Rp. 0                           |
| Rincian 5 :                                                         | Nominal : Rp. 0                           |
| Rincian 6 :                                                         | Nominal : Rp. 0                           |
| Rincian 7 :                                                         | Nominal : Rp. 0                           |
| Rincian 8 :                                                         | Nominal : Rp. 0                           |
| Rincian 9 :                                                         | Nominal : Rp. 0                           |
| Rincian 10 :                                                        | Nominal : Rp. 0                           |
| Jumlah dibayar ke bank                                              | : Rp. 200.000,-                           |
| Tanggal Transaksi : 2011-03                                         | 5-31 10:30:28                             |
| Nomor Transaksi : 091665                                            |                                           |
| RESI INI HARAP DISIMPAN BAI                                         | IK-BAIK SEBAGAI BUKTI PEMBAYARAN YANG SAH |

Pembayaran selesai, kode unik yang ada pada slip digunakan sebagai password log in pada form online *https://pendaftaran.isi.ac.id* 

# PEMBAYARAN MELALUI ATM BANK BNI

Pembayaran Pendaftaran PMB hanya dapat dilakukan melalui Couter ATM Bank BNI

## TATA CARA PEMBAYARAN PENDAFTARAN

JALUR MANDIRI SARJANA DAN SARJANA TERAPAN

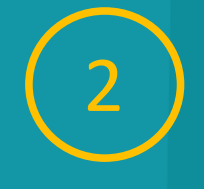

#### Masukkan No PIN ATM Mahasiswa/i

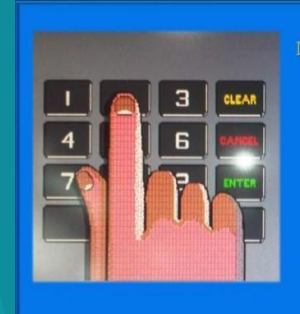

BENAR ---

DEMI KEAMANAN DAN KENYAMANAN SILAKAN GANTI PIN ANDA SECARA BERKALA

TEKAN CANCEL UNTUK PEMBATALAN

### Pembayaran Melalui ATM

#### Muncul Menu Berikut. Pilih "MENU LAIN"

|                | PILIH<br>"MENU<br>CETAI | PENA<br>IIKA<br>PT) |            |  |
|----------------|-------------------------|---------------------|------------|--|
|                |                         |                     |            |  |
|                |                         |                     |            |  |
| REGIS<br>E-CHZ | STRASI<br>ANNEL         | IARIE<br>H LA       |            |  |
|                |                         | ME<br>JAINN         | INU<br>IYA |  |

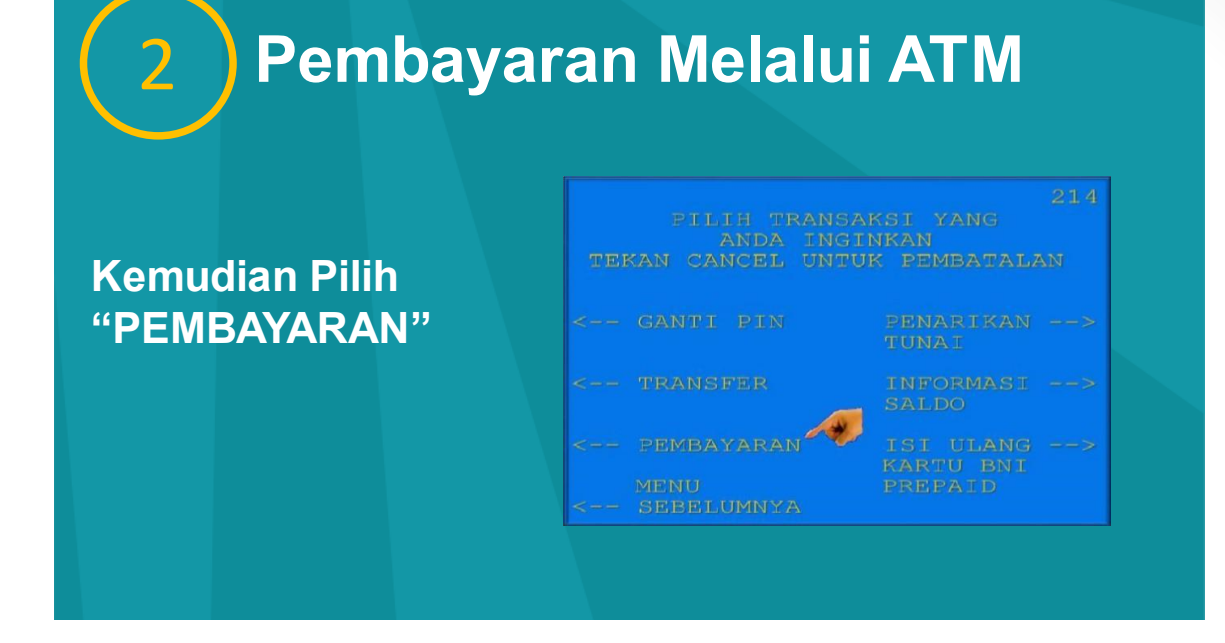

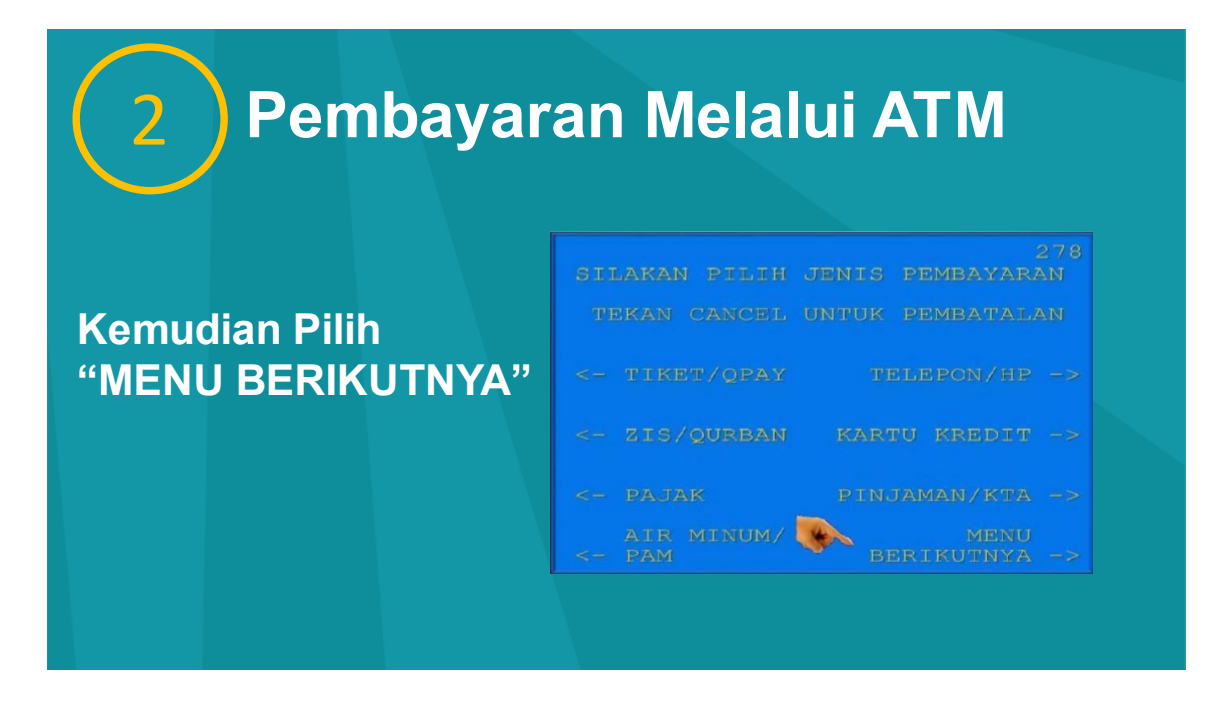

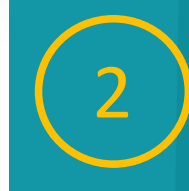

#### Kemudian Pilih "UNIVERSITAS"

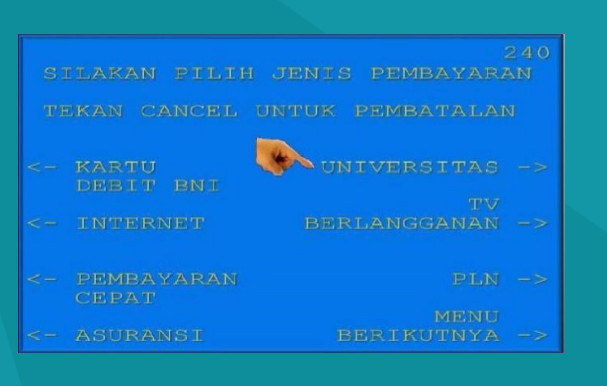

### Pembayaran Melalui ATM

Kemudian Pilih "STUDENT PAYMENT CENTER (SPC)"

| STUDENT PAYMENT |  |
|-----------------|--|
|                 |  |
|                 |  |

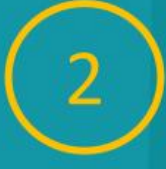

Input Kode Perguruan Tinggi (8060) diikuti Kode Booking

| 608                                                    |
|--------------------------------------------------------|
| MASUKKAN KODE UNIVERSITAS<br>DIIKUTI NOMOR TAGIHAN SPC |
| ONTOH KODE UNIV : 9005                                 |
| O TAGIHAN : 0123456789                                 |
| EKAN : 90050123456789                                  |
| 80260123456789                                         |
| TEKAN JIKA BENAR>                                      |
|                                                        |

### Pembayaran Melalui ATM

Muncul Informasi Nominal Pembayaran. Apabila Benar Pilih "YA BAYAR" Untuk Melakukan Pembayaran

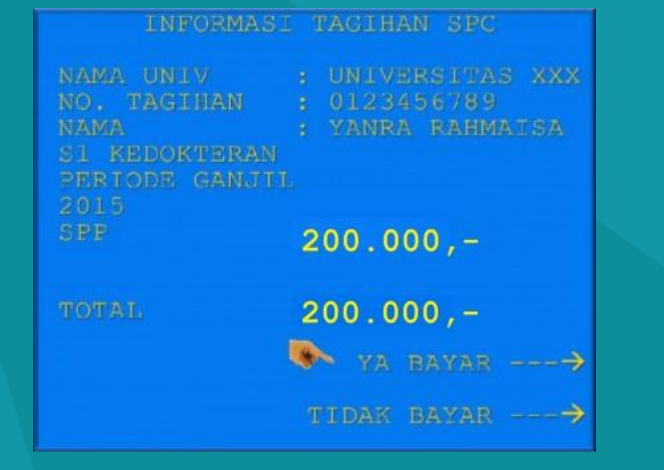

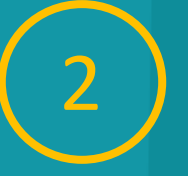

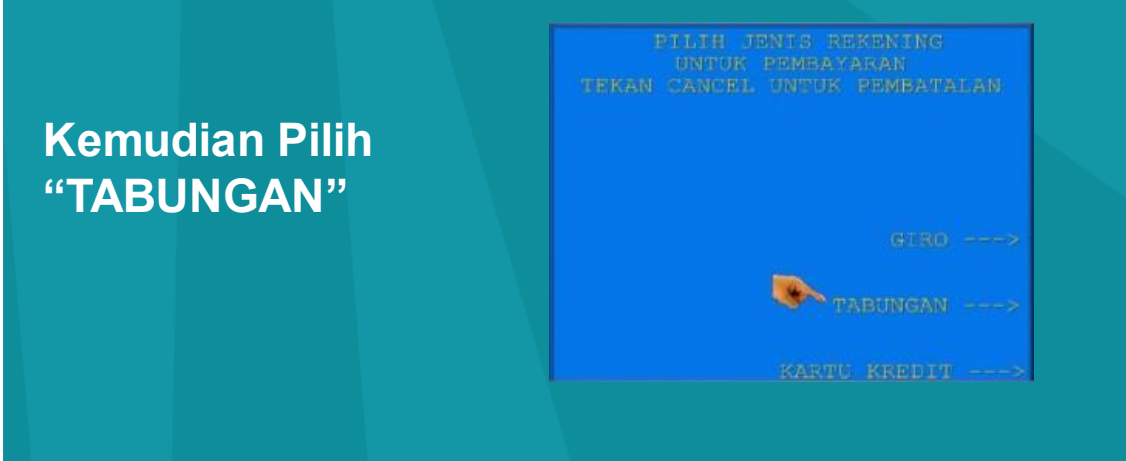

Pembayaran Melalui ATM

Setelah Transaksi Selesai Akan Keluiar Receipt/ Bukti Bayar.

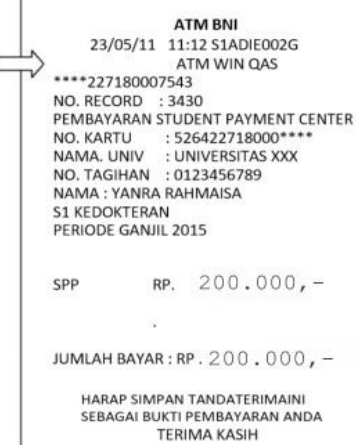

Pembayaran selesai, kode unik yang ada pada slip digunakan sebagai password log in pada form online https://pendaftaran.isi.ac.id

# PEMBAYARAN MELALUI INTERNET BANKING

#### JALUR MANDIRI SARJANA DAN SARJANA TERAPAN

Pembayaran Pendaftaran PMB hanya dapat dilakukan melalui Aplikasi Internet Bangking Bank BNI

## TATA CARA PEMBAYARAN PENDAFTARAN PMB

JALUR MANDIRI SARJANA DAN SARJANA TERAPAN

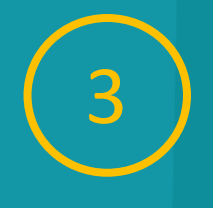

### Pembayaran Melalui Internet Banking

SERANDA PAVORIT REKENING TRANSAKSI LAYANAN LAINNYA PROFIL

- Akses www.bni.co.id
- Pilih Internet Banking Personal
- Input User ID dan Password

| • Therefore                    | TRANSAKSI: Pembelian/Pembayaran > Per | steryaran Tagihan > Blaya Pendidikan | ۲ |
|--------------------------------|---------------------------------------|--------------------------------------|---|
| + Into & Administrani Transfor | Biaya Pendidikan                      |                                      |   |
| Pertodan                       | Tipe Layanarc*                        | Fib +                                |   |
| Peritayaan Tagkas              | Perguruan Tinggit*                    | Pile +                               |   |
|                                | Nomer Tagihar."                       |                                      |   |
|                                | Tambahkan ke Defter                   |                                      |   |
|                                | Plith Dari Datar:                     | Pilo +                               |   |
|                                | Ratering Debet:"                      | (IDR) - 0000000130136423 *           |   |

### Pembayaran Melalui Internet Banking

#### **Pilih Menu:**

- Transaksi
- Pembelian/ Pembayaran
- Pembayaran Tagihan
- Biaya Pendidikan

| Biaya Pendidikan   |                                                                                                    |                                                                                                    |
|--------------------|----------------------------------------------------------------------------------------------------|----------------------------------------------------------------------------------------------------|
| Tipe Layanan;*     | Fin +                                                                                                    |                                                                                                    |
| Perguruan Tinggit* | Pite +                                                                                                    |                                                                                                    |
| Nomor Tagihan."    |                                                                                                    |                                                                                                    |
| Tambuhkan ke Duhar |                                                                                                    |                                                                                                    |
| Plith Dari Dafter: | Fim +                                                                                                    |                                                                                                    |
| Relating Debet:"   | (EDH) - 00000000300130423 ·                                                                                               |                                                                                                    |
|                    | Biaya Pendidikan<br>Ter Lawan"<br>Perganan Teggi"<br>Honor Taghan:<br>Tamatasa Na Onfare:<br>Philip Data:<br>Rakeng Data: | Biaya Pendidikan Tipe Layean' Fris   Perparan Tinggi P Hamor Tophen' Teendadas to Dotte: Petiti befin: Reserving Detert' (010).0000000101073000 • |

### Pembayaran Melalui Internet Banking

Pilih Perguruan Tinggi dan Isi Kode Booking

| Trante               | TRANSAKSI: Pembelian/Pembayaran > Pe | mbayaran Tagihan > Biaya Pendidikan | () |
|----------------------|--------------------------------------|-------------------------------------|----|
| - Proteine Proteoura | Biaya Pendidikan                     |                                     |    |
| entatan              | Tip-s Layaman (*                     | Penkajaran *                        |    |
| mbacaran Taqiban     | Perguruan Tinggiti*                  | Linivestos XXX                      |    |
|                      | Nomor Lagihant"                      | 2015000001                          |    |
|                      | Tambalikan ke Daftari                |                                     |    |
|                      | Pilith Dari Daftari                  | F10. *                              |    |
|                      | Rekening Debet:"                     | (IDR) - 00000000330135523 ···       |    |

### Pembayaran Melalui Internet Banking

Akan Muncul Layar Konfirmasi

Input Delapan Digit Nomor yang Muncul ke BNI E-Secure, Lalu Klik Bayar

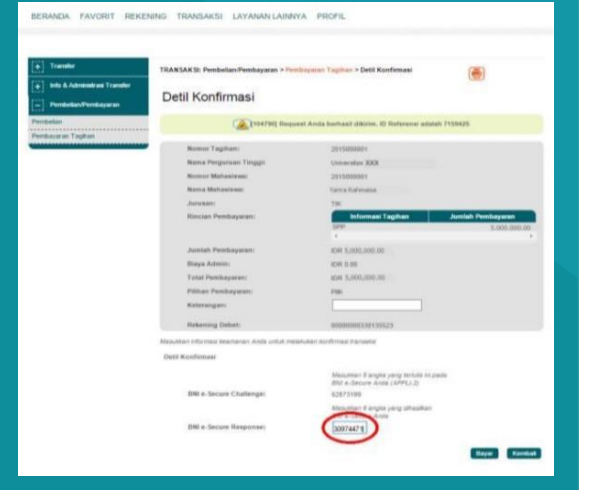

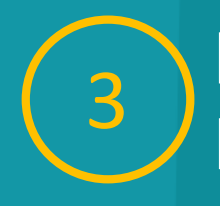

### Pembayaran Melalui Internet Banking

Jika Transaksi Berhasil, akan Tampil Layar Konfirmasi

| Transfer                                               | TRANSAKSI: Pembelian/Pembeyaran > Pen | Toyaran Tagihan > Pembayaran Berhaail                                                                                                    |                                   |
|--------------------------------------------------------|---------------------------------------|----------------------------------------------------------------------------------------------------|-----------------------------------|
| inis & Administrati Transfer<br>Perstedars/Perstayaran | Pembayaran Berhasil                   |                                                                                                    | GRO                               |
| ekan<br>exaran Tagihan                                 | (A) 104700 Hugo                       | aat Aruta berhaalt dikirim. 10 Raferansi adalah                                                                                                    | 7188425                           |
|                                                        | Number Tagman:                        | 2015000001                                                                                                    |                                   |
|                                                        | Nama Perganaan Tinggit                | Liniversities RXX                                                                                                    |                                   |
|                                                        | Nummer Mahaminese:                    | 2010000001                                                                                                    |                                   |
|                                                        | Mattin Mathematics                    | Varva Bahmasia                                                                                                    |                                   |
|                                                        | Jurunant                              | TIK                                                                                                    |                                   |
|                                                        | Hinstian Pernbayarany                 | Seferment Lagitum                                                                                                    | Armiah Pembayaran<br>8.000.000.00 |
|                                                        | Jumbah Perelbagaram:                  | KDWL 5.000.009.00                                                                                                    |                                   |
|                                                        | Burya Admini                          | 1041 0 00                                                                                                    |                                   |
|                                                        | Yotal Pendugaran:                     | HEAT \$, inco, much on                                                                                                    |                                   |
|                                                        | Pilitian Pertibuyation                | Francisco - Contra Contra Cont |                                   |
|                                                        | Keterangani                           |                                                                                                    |                                   |
|                                                        | Rationing Debat:                      | 0000000330135523                                                                                                    |                                   |
|                                                        | Periode Penduryanani                  | 2014 (801AP                                                                                                    |                                   |
|                                                        | Manhaire Machanastrate                | 291533103992238300946                                                                                                    |                                   |
|                                                        | Tanggal Pamilsayaran:                 | 10-Mar-2015                                                                                                    |                                   |
|                                                        | Nomor Jurnal Banks                    | 265424                                                                                                    |                                   |

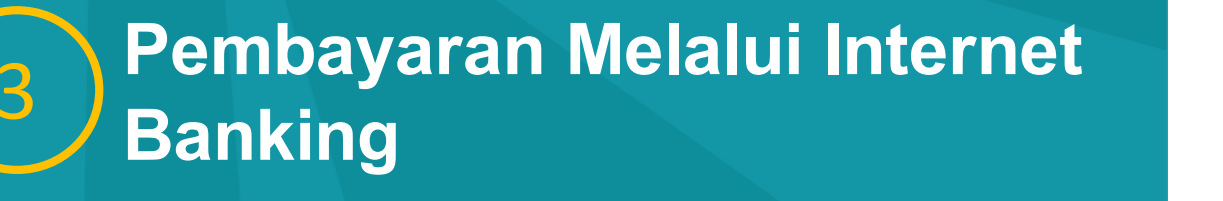

Pilih Format File yang Akan di Cetak.

Atau bisa dengan mengunduh Bukti Pembayaran

| Transfer                       | TRANSAKS: Pembelian Pembayaran > Pembayara       | on Tophon > Pembayaran Berhasil         |                    |
|--------------------------------|--------------------------------------------------|-----------------------------------------|--------------------|
| Perdelan/Perdugatan            | Pembayaran Berhasil                              |                                         |                    |
| Perdelan<br>Perdajaran Taglian | California Request Are                           | ta berhani dikirim. Ki Referensi adalah | 2155425            |
|                                | Normale Lagilians                                | 2015000001                              |                    |
|                                | Nama Pergunaan Tinggil                           | Limitar-state 8008                      |                    |
|                                | Minester Mattenieum                              | 29 e3.00000.0                           |                    |
|                                | Herrie Matteniwee:                               | Tarina Rafemana                         |                    |
|                                | Automatic:                                       | 194.                                    |                    |
|                                | Ritecture Panelongunami                          | Informati Tagihan                       | Jumiah Persbayaran |
|                                |                                                  |                                         |                    |
|                                | Jumbali Pembagaran:                              | KDW 3,000,000.00                        |                    |
|                                | Diagia Administ                                  | 1041 8.00                               |                    |
|                                | Total Permissyarum:                              | KIM 3.000.000.00                        |                    |
|                                | Pilihan Perilbagaratic                           | ran                                     |                    |
|                                | Kelorangan:                                      |                                         |                    |
|                                | Rekening Debet:                                  | 89899999933033032323                    |                    |
|                                | Periode Penibayaram                              | 2814 (3834)/P                           |                    |
|                                | Manufactor Manfactorenamic                       | 20150310090228000948                    |                    |
|                                | Tanggal Penduquatan:                             | 10-Mar-2015                             |                    |
|                                | Burner Jurnal Dank:                              | 201024                                  |                    |
|                                | Marap undub dan simpantunlak bukh kansaksi Anda. | Parmat Pier                             |                    |

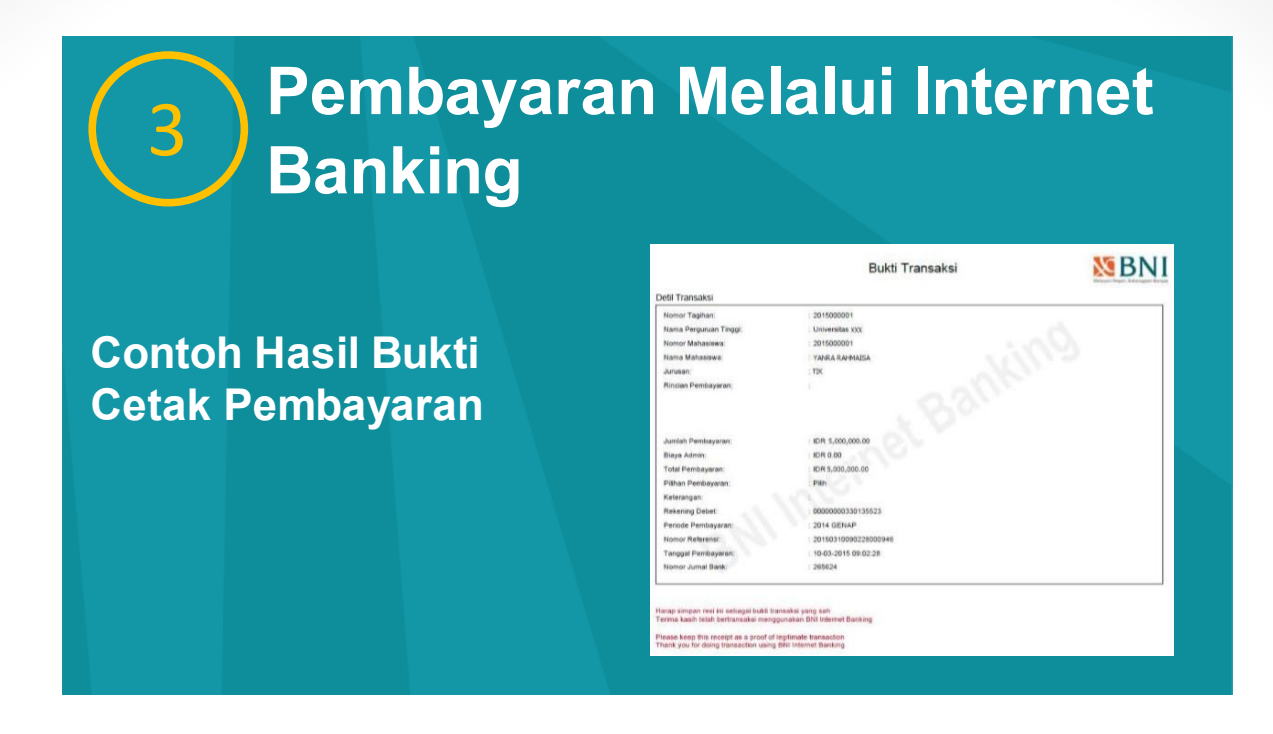

Pembayaran selesai, kode unik yang ada pada slip digunakan sebagai password log in form online https://pendaftaran.isi.ac.id

# PEMBAYARAN MELALUI MOBILE BANKING BANK BNI

#### JALUR MANDIRI SARJANA DAN SARJANA TERAPAN

Pembayaran Pendaftaran PMB hanya dapat dilakukan melalui Aplikasi Mobile Bangking Bank BNI

## TATA CARA PEMBAYARAN PENDAFTARAN PMB

JALUR MANDIRI SARJANA DAN SARJANA TERAPAN

### Pembayaran Melalui Mobile Banking

Akses ke Aplikasi Mobile Banking BNI Melalui Smartphone. Kemudian Input User ID dan Password untuk Login

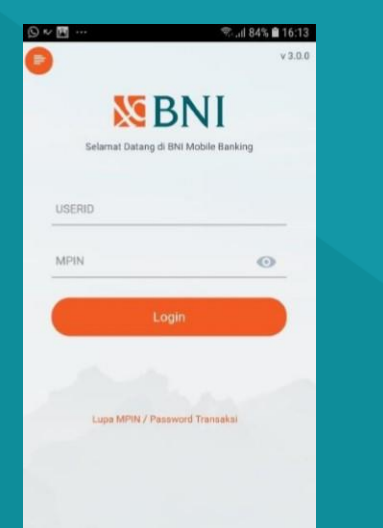

### Pembayaran Melalui Mobile Banking

Pada Tampilan Menu Utama, Pilih Menu Pembayaran

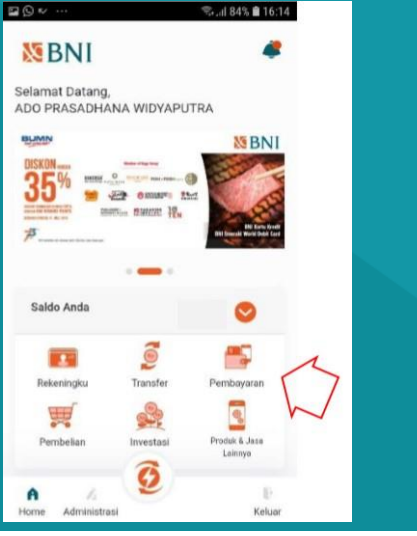

### Pembayaran Melalui Mobile Banking

Pada Tampilan Pembayaran, Pilih Menu Biaya Pendidikan

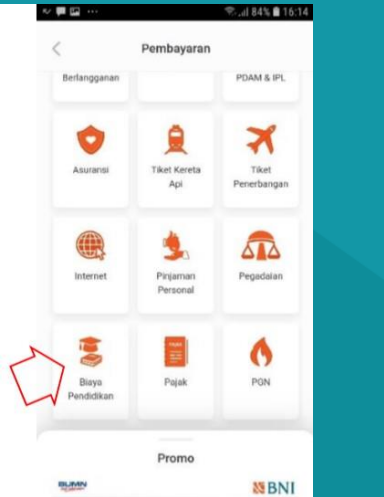

### Pembayaran Melalui Mobile Banking

Pilih Rekening Debet, Jenis Layanan, dan Perguruan Tinggi. Input Kode Booking pada Kolom Nomor Billing, dan Pilih "Lanjut"

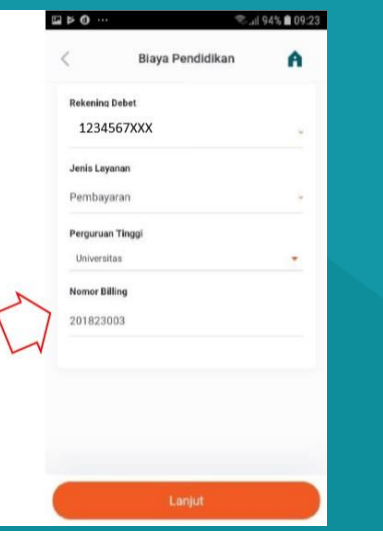

### Pembayaran Melalui Mobile Banking

Muncul Layar Validasi. Kemudian Input Password Transaksi, Jika Tagihan Sudah Sesuai Pilih "Lanjut"

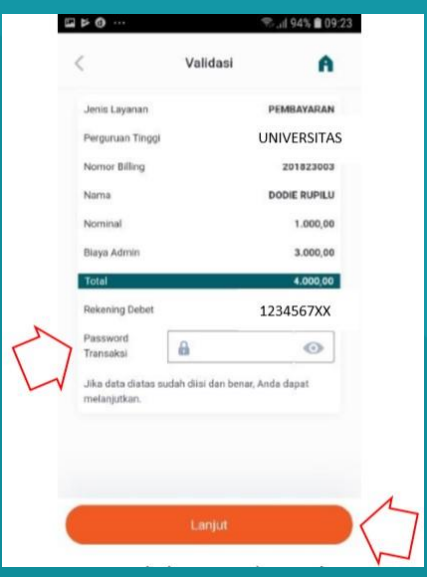

### Pembayaran Melalui Mobile Banking

Berikut Adalah Tampilan Transaksi yang Sudah Berhasil

| × 0 ···           | 🖘 ali 94% 🛢 09:23  |
|-------------------|--------------------|
| s                 | itatus             |
|                   | 0                  |
| Transa            | ksi Berhasil       |
| Jenis Layanan     | PEMBAYARAN         |
| Perguruan Tinggi  | UNIVERSITAS        |
| Nomor Referensi   | 190701000019888091 |
| Tanggal Transaksi | 01-07-2019         |
| Waktu Transaksi   | 09:22:47 WIB       |
| Nomor Billing     | 201823003          |
| Nama              | DODIE RUPILU       |
| Rekening Debet    | 1234567XXX         |
| Nominal           | Rp. 1.000,00       |
| Fee               | Rp. 3.000,00       |
| Total             | Rp. 4.000,00       |
|                   |                    |
|                   |                    |

Pembayaran selesai, kode unik yang ada pada slip digunakan sebagai password log in pada form online https://pendaftaran.isi.ac.id